🙆 PANDORAFMS

# **Pandora RC Installation**

Karley Construction
 Karley Construction
 Karley Construction
 Karley Construction
 Karley Construction
 Karley Construction
 Karley Construction
 Karley Construction
 Karley Construction
 Karley Construction
 Karley Construction
 Karley Construction
 Karley Construction
 Karley Construction
 Karley Construction
 Karley Construction
 Karley Construction
 Karley Construction
 Karley Construction
 Karley Construction
 Karley Construction
 Karley Construction
 Karley Construction
 Karley Construction
 Karley Construction
 Karley Construction
 Karley Construction
 Karley Construction
 Karley Construction
 Karley Construction
 Karley Construction
 Karley Construction
 Karley Construction
 Karley Construction
 Karley Construction
 Karley Construction
 Karley Construction
 Karley Construction
 Karley Construction
 Karley Construction
 Karley Construction
 Karley Construction
 Karley Construction
 Karley Construction
 Karley Construction
 Karley Construction
 Karley Construction
 Karley Construction
 Karley Construction
 Karley Construction
 Karley Construction
 Karley Construction
 Karley Construction
 Karley Construction
 Karley Construction
 Karley Construction
 Karley Construction
 Karley Construction
 Karley Construction
 Karley Construction
 Karley Construction
 Karley Construction
 Karley Construction
 Karley Construction
 Karley Construction
 Karley Construction
 Karley Construction
 Karley Construction
 Karley Construction
 Karley Construction
 Karley Construction
 Karley Construction
 Karley Construction
 Karley Construction
 Karley Construction
 Karley Construction
 Karley Construction
 Karley Construction
 Karley Construction
 Karley Construction
 Karley Construction
 Karley Construction
 Karley Construction
 Karley Construction
 Karley Construction
 K

# **Pandora RC Installation**

## Go back to Pandora FMS documentation

To install Pandora RC (formerly called eHorus), the installers must be downloaded according to the operating system used as a client.

We are working on the translation of the Pandora FMS documentation. Sorry for any inconvenience.

# Pandora RC installation in MS Windows

Download the agent for MS Windows (32 or 64 bit):

## https://pandorafms.com/en/remote-control/download/

Administrator permissions are required to install Pandora RC agent. Once downloaded it, run the installer. This agent has been tested on available Windows versions, from Windows XP to Windows 10. Since the installer is not signed, it may show you a warning on the installation, please proceed with the installation.

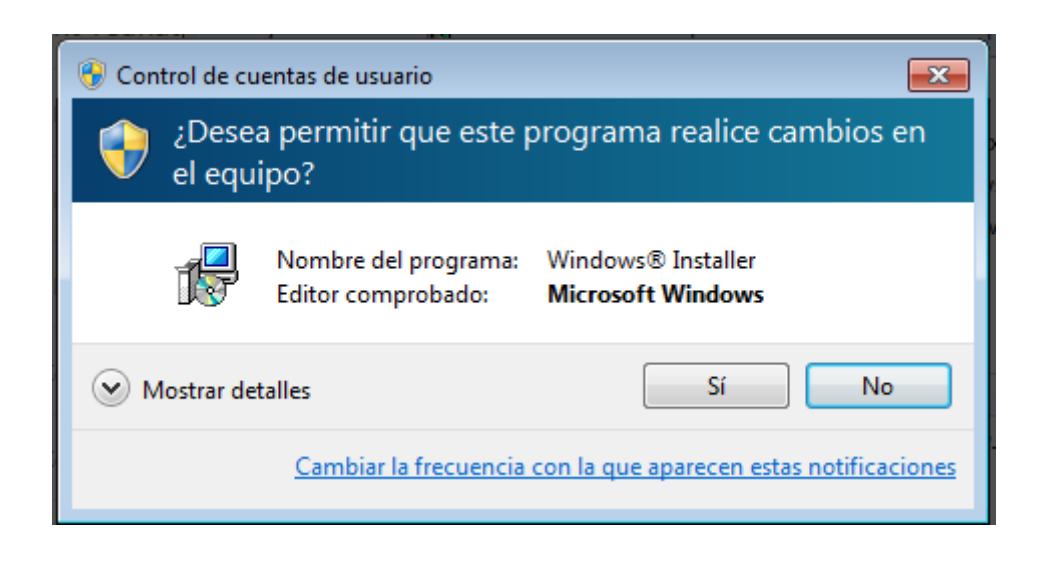

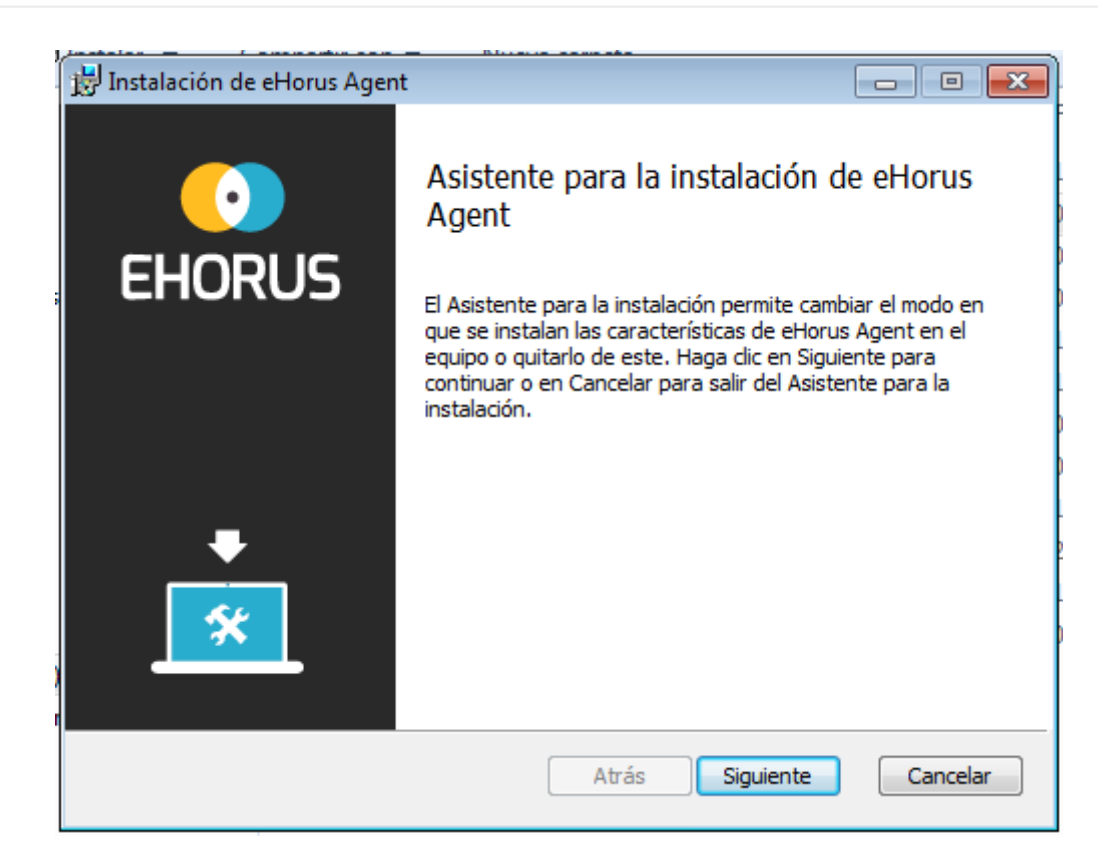

| 📅 Instalación de eHorus Agent 💿 📼 💌                                                                                                    |
|----------------------------------------------------------------------------------------------------|
| Contrato de licencia para el usuario final<br>Lea detenidamente el siguiente Contrato de licencia                                                                                                    |
| This End-user License Agreement including its Annex<br>("EULA") applies to you and Artica Soluciones<br>Tecnologicas SL ("eHorus" or "We") for the licensing<br>and use of our software, which includes the eHorus<br>software and all versions, features, applications<br>and modules thereto ("Software"). This EULA also<br>covers any associated media, printed materials and<br>electronic documentation that we make available to<br>you (with our Software and "Product"). Future<br>releases of our Product may warrant amendments to<br>this EULA. |
| Acepto los términos del Contrato de licencia                                                                                                    |
| Imprimir Atrás Siguiente Cancelar                                                                                                    |

For normal installations click Default. To change the installation directory, click Custom.

| Í | 📅 Instalación de eHorus Agent                                                                                                    |
|---|----------------------------------------------------------------------------------------------------|
|   | Elija un tipo de instalación<br>Elija el tipo de instalación que mejor se adapte a sus necesidades.                                                                                                    |
|   | Típica<br>Instala las características de programa más comunes. Recomendada para la<br>mayoría de los usuarios.<br>Personalizada<br>El usuario podrá elegir las características de programa que se instalarán y<br>dónde se instalarán. Recomendada para usuarios avanzados. |
|   | Completa<br>Instalará todas las características del programa. Esta opción es la que más<br>espacio en disco requiere.                                                                                                    |
|   | Atrás Siguiente Cancelar                                                                                                    |

The next screen will only be displayed in this second case.

| 📸 Instalación de eHorus Agent                                                                     |              |
|---------------------------------------------------------------------------------------------------|--------------|
| Instalación personalizada<br>Seleccione el modo en que desea que se instalen las características. | $\bigcirc$   |
| Haga clic en los iconos del árbol siguiente para cambiar el modo en que se<br>características.    | instalan las |
| Esta característica ne del disco duro.                                                            | cesita 40MB  |
| Ubicación: C:\Program Files\ehorus_agent\                                                         | Examinar     |
| Restablecer Uso del disco Atrás Siguiente                                                         | Cancelar     |

On this screen you will need to enter the username you have on Pandora RC platform so that the agent can provision and work correctly.

Also, and very importantly, an agent password can be set for this installation. This *password* may be added or changed at a later date. To set a password at this point, enter it in the text box at the end.

| 🖶 eHorus Agent Setup                                                                                              | <b>—</b>                                     |
|----------------------------------------------------------------------------------------------------|----------------------------------------------|
| Configuración básica del agente<br>Defina el usuario de provisión de eHorus y la password de acceso a este equipo | $\bigcirc$                                   |
| Usuario de provisión de eHorus (Requerido).                                                                       |                                              |
| Es el ID de usuario, el que usaste para registrarte.                                                              |                                              |
| Password de acceso a este ordenador (Opcional).                                                                   |                                              |
| Este password se almacera cifrado y no viajara por la red.                                                        |                                              |
|                                                                                                    |                                              |
| Atrás                                                                                                    | <u>.                                    </u> |

You will be asked if you want to start Pandora RC agent on that machine and add an icon to the desktop. If you correctly configured the agent (entering the provisioning user) and the agent has an internet connection, you may start using Pandora RC.

| 😸 eHorus Agent Setup                                                 |           |
|----------------------------------------------------------------------|-----------|
| Configuración básica del agente<br>Últimas opciones de configuración |           |
|                                                                      |           |
| 🔽 Iniciar el servicio de eHorus                                      |           |
| Crear un acceso directo en el escritorio                             |           |
|                                                                      |           |
| Atrás                                                                | Siguiente |

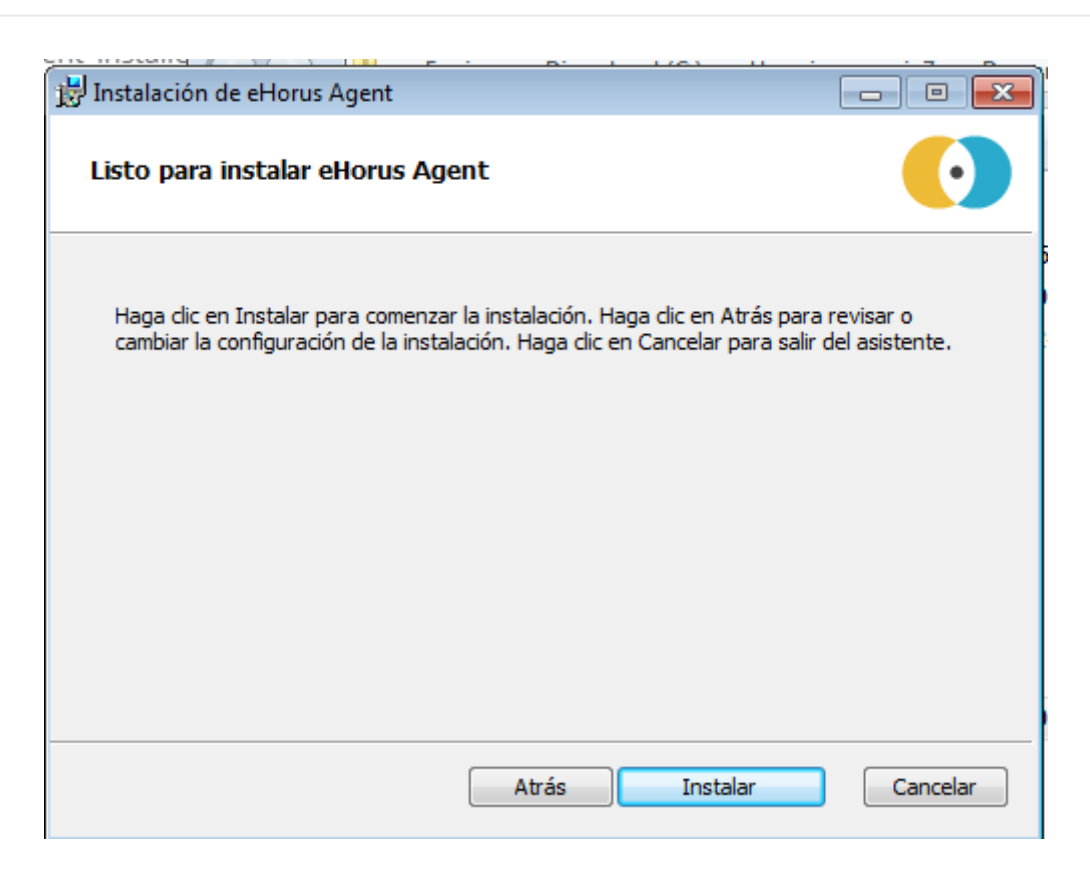

Installation will have been completed successfully

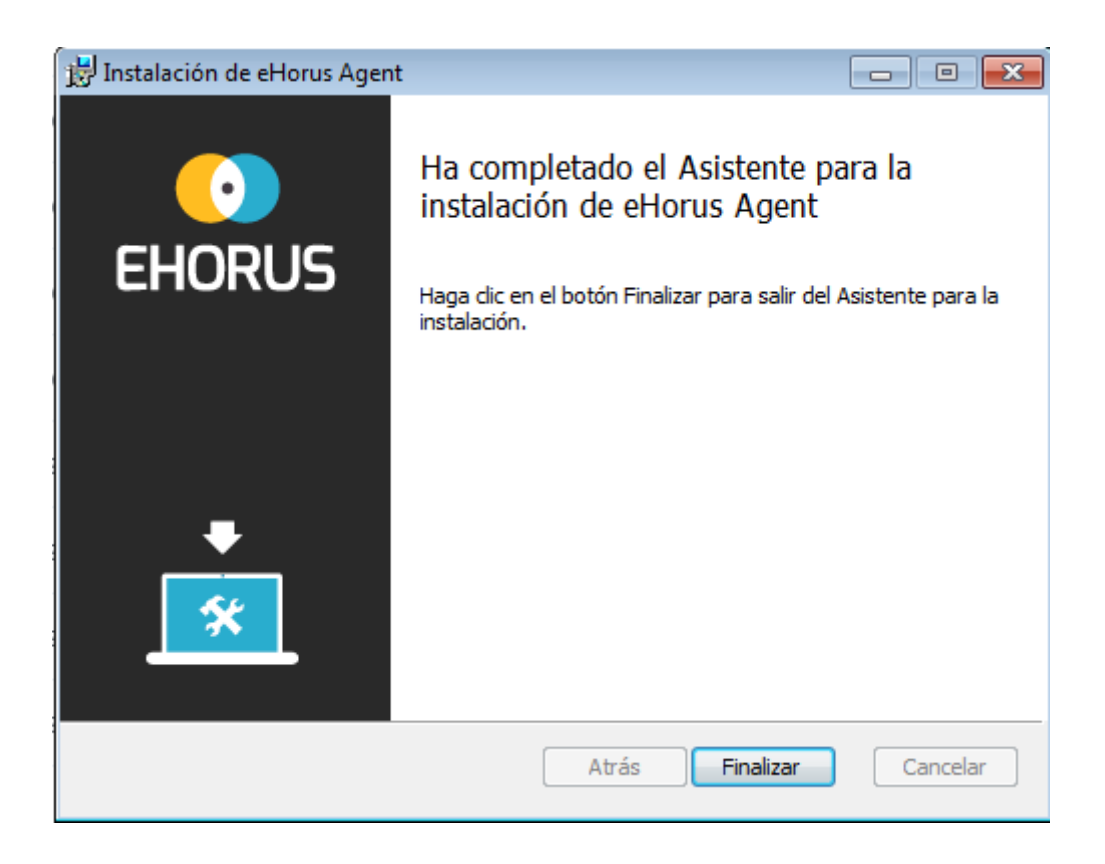

You should see the Pandora RC status icon in the MS Windows notification area:

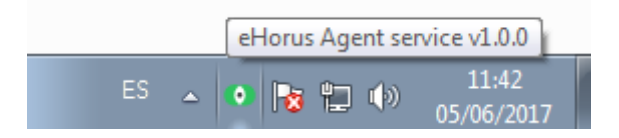

The green icon means that the agent is running and provisioned. Red means that it could not be provisioned. Right-click the icon to see some options:

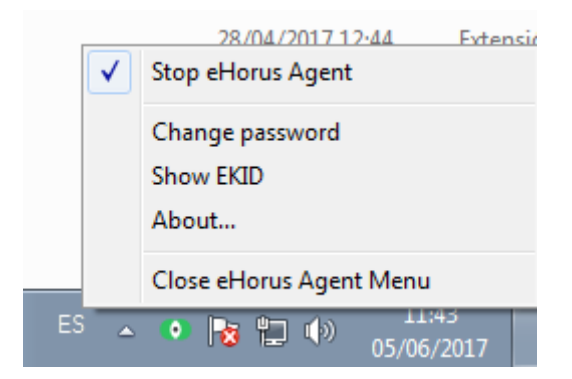

You can only stop/restart subcomponents of Pandora RC if you started the manager (Pandora RC Agent Menu) with Administrator privileges. A user with no permissions will not be able to stop Pandora RC or change its settings. If you click "Show EKID" you will be able to see the EKID of that machine. The EKID is a unique number for each host managed by Pandora RC.

| EKID          |
|---------------|
| Your EKID is: |
| Kpn-eRS-pcn   |
| Close         |

This machine, already provisioned and connected, must be visible in Pandora RC portal.

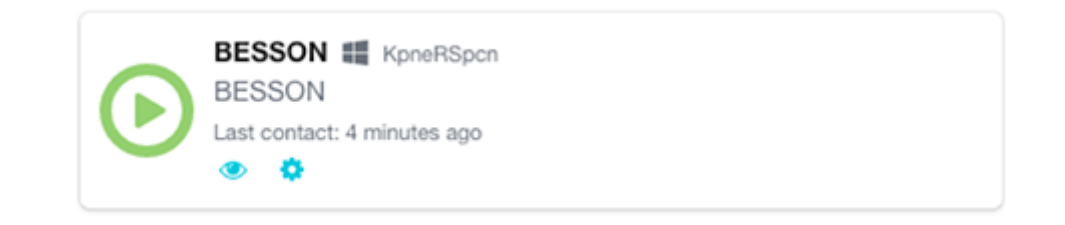

The Pandora RC agent has been installed as a service. This means that the machine, even if restarted, will restart Pandora RC services and will remain available.

#### **Optional: Installing Mirror Driver**

Mirror Driver is a free and open source third-party software that can be installed on the host to speed up data display, improving performance by approximately 25%.

To use it, the machine is installed and restarted.

http://www.demoforge.com/dfmirage.htm

This driver is compatible with the following versions of MS Windows®:

- Windows 2008 R2®
- Windows 7®
- Windows 2008®
- $\bullet \ Windows \ Vista { I \! \mathbb{R} }$
- Windows 2003®
- Windows XP®
- Windows 2000®

Other untested versions: Windows 10® and Windows 11®.

http://www.driverscape.com/download/vnc-mirror-driver

#### **Unattended installation on MS Windows**

It runs with a privileged user, usually the "Administrator" user, with several parameters (all optional):

msiexec /i ehorus\_agent\_installer.msi /q PARAM1="value2" PARAM2="value2" ...

Example:

```
msiexec /i ehorus_agent_installer.msi /q EHUSER="userXXX"
EHKEY="`d877cb3c-82de-4b27-8dbf-1761f3345e7c`"
EHPASS="5555" EHORUSINSTALLFOLDER="C:\path\to\install"
STARTEHORUSSERVICE="1" DESKTOPSHORTCUT="0"
```

Where:

- EHUSER: Pandora RC user.
- EHKEY: Unique key.
- EHPASS: Agent password.
- STARTEHORUSSERVICE: Start the agent at the end of the installation (default 1).
- DESKTOPSHORTCUT: Create a shortcut on the desktop (default 1).
- EHORUSINSTALLFOLDER: Folder where you want to install the agent (default %ProgramFiles%\ehorus\_agent)

#### Important notice:

- The mute installation of Pandora RC agent must always be executed from a terminal with administrator permissions.
- Hyphens are reserved character words in MSI installers, so you have to escape them. In the example given, EHKEY is escaped since in order for it to take the entire chain as a literal, you have to enter double quotation marks.
- EHORUSINSTALLFOLDER should not have single quotation marks within those that already exist. Respect spaces only with double quotes that are always necessary.
- The .NET 4.0 Framework must be installed for it to work on Windows XP and Windows Server 2003.

#### MS Windows agent update

Like the other platforms (GNU/Linux, Mac OS) the MS Windows agent can be updated centrally from the WEB console, but if it is required to be updated manually, it can be done with the same installation package. The system will detect that it is updating the software and will not overwrite the configuration files, updating only the code automatically.

#### Using the agent in stand-alone mode in MS Windows

MS Windows supports a use mode that does not require installation. This mode allows no software to be installed on the Windows system to be controlled.

1. Download the *stand-alone* agent for MS Windows (32 or 64 bits) from ehorus.com. It is a .ZIP file that contains an executable and a directory.

| Nombre              | Fecha de modifica | Тіро                |
|---------------------|-------------------|---------------------|
| 퉬 bin               | 23/01/2017 15:56  | Carpeta de archivos |
| 💽 eHorus Standalone | 23/01/2017 15:56  | Aplicación          |

2. Run the "Pandora RC Standalone" file.

|                            | Initial Settings                     | ) |
|----------------------------|--------------------------------------|---|
| EH RUS<br>Standalone Agent |                                      |   |
| User                       |                                      |   |
| Shared directory           | C:\Users\slerena\Downloads\ehorus_st |   |
| Language                   | en 🔹                                 |   |
|                            |                                      |   |

3. Enter the "user" of the person who has access to Pandora RC and it will connect to your computer (you).

| eHorus Standalone Mode |                                |                                   |               |
|------------------------|--------------------------------|-----------------------------------|---------------|
|                        | eHorus agent                   | is running on Standalone mode.    |               |
|                        | Password and<br>disconnection. | key are temporal and they will be | deleted after |
|                        | Do not close t                 | his window.                       |               |
|                        | User:                          | slerena                           |               |
|                        | EKID:                          | fTi-muH-gEk                       |               |
|                        | Password:                      | xvop8                             |               |
|                        |                                |                                   | Disconnect    |
|                        |                                |                                   | Disconnect    |

The program does not stay installed, just running. It generates a unique EKID (identifier) for each run and a randomly generated password. If you provide those details (ID and password) you may connect to your computer:

| EH👀                   | RUS                      | Terminal | Display | Processes           | Services | Files        | Share            |            |            |           |      | Disco  | nnect (g | allifrey) |
|-----------------------|--------------------------|----------|---------|---------------------|----------|--------------|------------------|------------|------------|-----------|------|--------|----------|-----------|
|                       |                          |          |         |                     |          |              | -                | ۵          | \$         | Ctrl+Alt  | +Del | • Send | *        | 6         |
| <b>6</b>              | Papelera de<br>reciclaje |          |         |                     |          |              |                  |            |            |           |      |        |          |           |
|                       | uToirent                 |          | •••     | eHorus Standalone M | ode      |              |                  |            |            |           | -    |        |          |           |
| 2                     | _                        |          |         |                     |          |              |                  |            |            |           |      |        |          |           |
| Q                     |                          |          |         |                     | eHorus   | s agent is n | unning on Standa | lone mode  | l he delet | ad after  |      |        |          |           |
| 0                     | Spotify                  |          |         |                     | disconr  | nection.     | are temporat an  | o uley wit | De gelei   | leo arter |      |        |          |           |
|                       |                          |          |         |                     | Do not   | close this   | window.          |            |            |           |      |        |          |           |
|                       | G                        |          |         |                     | User:    | s            | lerena           |            |            |           |      |        |          |           |
|                       | Scrivener                |          |         |                     | EKID:    | f            | Ti-muH-gEk       |            |            |           |      |        |          |           |
|                       |                          |          |         |                     | Passw    | vord: X      | vop8             |            |            |           |      |        |          |           |
|                       |                          |          |         |                     |          |              |                  |            |            | Disconne  | ct   |        |          |           |
| ES @ 2                | putty                    |          |         |                     |          |              |                  |            |            |           |      |        |          |           |
|                       |                          |          |         |                     |          |              |                  |            |            |           |      |        |          |           |
|                       |                          |          |         |                     |          |              |                  |            |            |           |      |        |          |           |
| 1854                  | PicPick                  |          |         |                     |          |              |                  |            |            |           |      |        |          |           |
| martes<br>24,01/2017  |                          |          |         |                     |          |              |                  |            |            |           |      |        |          |           |
| and the second second |                          |          |         |                     |          |              |                  |            |            |           |      |        |          |           |

#### ×

When you are finished, when you click the "Disconnect" button, the agent will stop and no one else will be able to connect. The agent is not installed on the system, and the folder can be deleted. For all intents and purposes, no data is stored.

# **Pandora RC installation on Mac**

OS X 10.8 or later is supported, it should work on 10.7. This installer is fully graphical, and once the process is finished, it will be registered and will remain running on the machine.

Download the installer for Mac OS in .DMG format and follow the steps in the screenshots below:

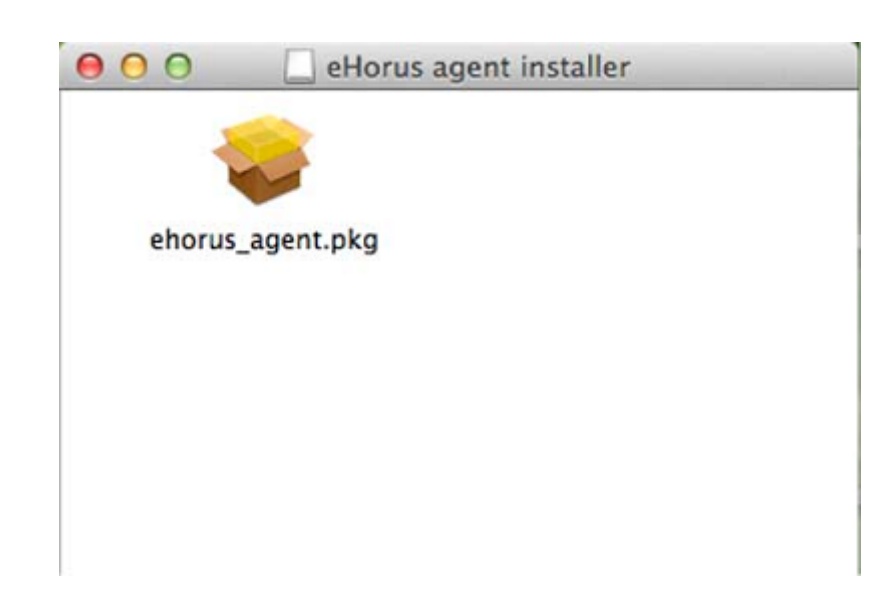

Double-click the "ehorus\_agent.pkg" icon

| 000                                                            | 🥪 Instalar eHorus installer                                                                                                    |
|----------------------------------------------------------------|----------------------------------------------------------------------------------------------------|
| <ul> <li>Introducc</li> <li>Léame</li> <li>Licencia</li> </ul> | Este paquete ejecutará un programa para<br>determinar si el software se puede instalar.<br>Para garantizar la seguridad del ordenador, solo<br>debería ejecutar programas o instalar software de<br>fuentes fiables. Si no está seguro acerca del origen de<br>este software, haga clic en Cancelar para detener la<br>instalación. |
| Selección                                                      | Cancelar Continuar                                                                                                    |
| Tipo de instalación                                            |                                                                                                    |
| Instalación                                                    |                                                                                                    |
| Resumen                                                        |                                                                                                    |
|                                                                | Retroceder Continuar                                                                                                    |

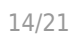

| 00                   | 😓 Instalar eHorus installer                                                                                                    |
|----------------------|----------------------------------------------------------------------------------------------------|
|                      | Contrato de licencia                                                                                                    |
| ⊖ Introducción       | This End-user License Agreement including its Annex (IEULAI) applies<br>to you and Artica Soluciones Tecnologicas SL (ieHorusi or iWei) for the<br>licensing and use of our software, which includes the eHorus software                                                                                                    |
| ⊖ Léame              | and all versions, features, applications and modules thereto (ISoftwarei).<br>This EULA also covers any associated media, printed materials and                                                                                                    |
| 😑 Licencia           | electronic documentation that we make available to you (with our                                                                                                    |
| Selección de destino | software and iProduct). Future releases of our Product may warrant<br>amendments to this EULA.                                                                                                    |
| Tipo de instalación  | BY CLICKING II ACCEPTI DOWNLOADING OR OTHERWISE USING<br>OUR SOFTWARE, YOU AGREE TO ALL TERMS AND CONDITIONS<br>OF THIS FUL A 15 YOU DO NOT AGREE TO ANY OF THE TERMS OF                                                                                                    |
| Instalación          | THIS EULA, PLEASE IMMEDIATELY RETURN, DELETE OR                                                                                                    |
| Resumen              | DESTROY ALL COPIES OF OUR SOFTWARE IN YOUR<br>POSSESSION.                                                                                                    |
|                      | 1. LICENSE GRANT<br>We hereby grant you a license to use the Product. The license granted is<br>non-exclusive, non-transferable and its scope is dependent on the type<br>of license you purchase and whether you use the Software for personal<br>or commercial use. Details are set out in your Product Documentation.<br>iProduct Documentation1 means all information and descriptions<br>published by us on our website or any written communication you have<br>proclared from us recording your license. |
|                      | Imprimir Guardar Retroceder Continuar                                                                                                    |

| 000                                     | 🤪 Instalar eHorus installer    |
|-----------------------------------------|--------------------------------|
|                                         | Instalando eHorus installer    |
| ⊖ Introducción<br>⊖ Léame<br>⊖ Licencia |                                |
| ⊖ Selección de<br>destino               | Ejecutando scripts del paquete |
| ⊖ Tipo de instalación                   |                                |
| Instalación                             |                                |
| Resumen                                 | eHorus user                    |
|                                         | Write your eHorus user:        |
|                                         | ОК                             |
|                                         | Retroceder Continuar           |

Figure 1. Enter provision user

|  | Password                                      |
|--|-----------------------------------------------|
|  | Write a password (empty to disable password): |
|  |                                               |
|  | OK                                            |

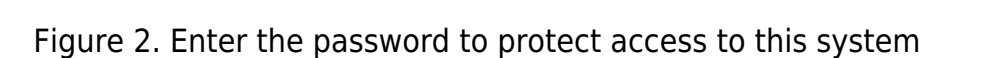

| 00                                           | 🥪 mstalar enorus installer                     |
|----------------------------------------------|------------------------------------------------|
|                                              | La instalación se ha completado correctamente. |
| ⊖ Introducción                               |                                                |
| ⊖ Léame                                      |                                                |
| ⊖ Licencia                                   |                                                |
| <ul> <li>Selección de<br/>destino</li> </ul> |                                                |
| ⊖ Tipo de instalación                        |                                                |
| ⊖ Instalación                                |                                                |
| e Resumen                                    |                                                |
|                                              |                                                |

The agent is already installed (and presumably running) on your Mac OS system.

#### Mojave, Catalina and higher versions (10.14.x)

For macOS 10.14 and higher versions (Mojave and Catalina) it is necessary to give the system permissions to allow remote desktop control. These actions must be done manually by the administrator and then restart the Pandora RC service on the computer.

Step 1. Go to Dashboard / Security

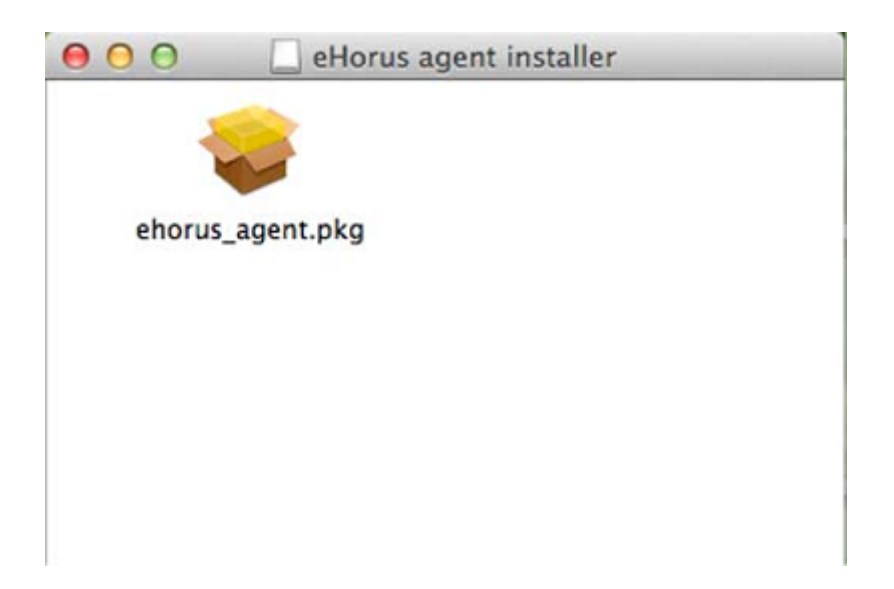

Step 2. Go to the privacy tab

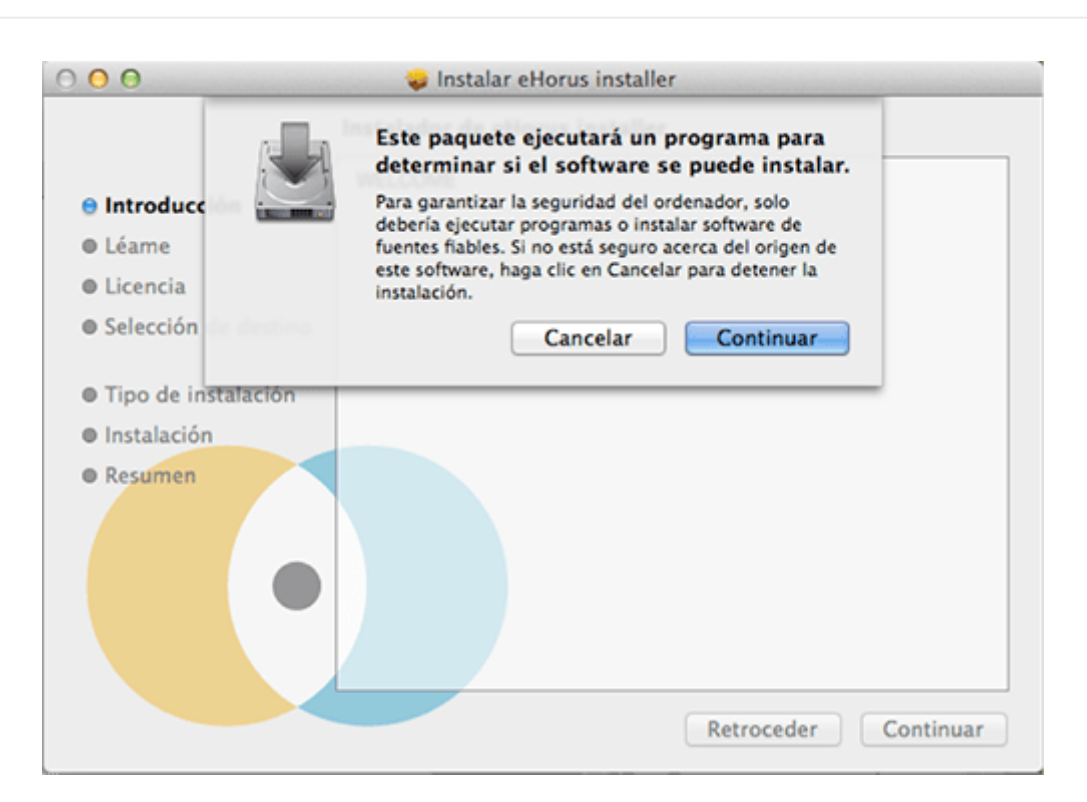

#### Step 3. Accessibility

|                                                  | Contrato de licencia                                                                                                    |
|--------------------------------------------------|----------------------------------------------------------------------------------------------------|
| ⊖ Introducción                                   | This End-user License Agreement including its Annex (IEULAI) applies<br>to you and Artica Soluciones Tecnologicas SL (IeHorusi or iWei) for the<br>licensing and use of our software, which includes the eHorus software                                                                                                    |
| 🖯 Léame                                          | and all versions, features, applications and modules thereto (iSoftwarei).<br>This EULA also covers any associated media, printed materials and                                                                                                    |
| 🖯 Licencia                                       | electronic documentation that we make available to you (with our                                                                                                    |
| Selección de destino                             | software and iProducti). Future releases of our Product may warrant<br>amendments to this EULA.                                                                                                    |
| Tipo de instalación                              | BY CLICKING II ACCEPTI DOWNLOADING OR OTHERWISE USING<br>OUR SOFTWARE, YOU AGREE TO ALL TERMS AND CONDITIONS<br>OF THIS EULA. IF YOU DO NOT AGREE TO ANY OF THE TERMS OF                                                                                                    |
| <ul> <li>Instalación</li> <li>Resumen</li> </ul> | THIS EULA, PLEASE IMMEDIATELY RETURN, DELETE OR<br>DESTROY ALL COPIES OF OUR SOFTWARE IN YOUR<br>POSSESSION.                                                                                                    |
|                                                  | 1. LICENSE GRANT<br>We hereby grant you a license to use the Product. The license granted is<br>non-exclusive, non-transferable and its scope is dependent on the type<br>of license you purchase and whether you use the Software for personal<br>or commercial use. Details are set out in your Product Documentation.<br>iProduct Documentationî means all information and descriptions<br>published by us on our website or any written communication you have<br>received from us regarding your. |

In the Catalina version, the section is called Screen recording.

Step 4. Unlock

|                      | Instalando eHorus installer    |
|----------------------|--------------------------------|
| Introducción         |                                |
| Léame                |                                |
| Licencia             |                                |
| Selección de destino | Ejecutando scripts del paquete |
| Tipo de instalación  |                                |
| Instalación          |                                |
| Resumen              | eHorus user                    |
|                      | Write your eHorus user:        |
|                      |                                |
|                      |                                |
|                      |                                |

Step 5. A new path is added A path is manually entered in the selector dialog by clicking COMAND-CAPS LOCK-G and the path /usr/local/ehorus\_agent is placed:

| Password                                      |
|-----------------------------------------------|
| Write a password (empty to disable password): |
| ОК                                            |

Step 6. Verify that it is activated

| 00                                                                                                    | 🥪 Instalar eHorus installer                    |
|----------------------------------------------------------------------------------------------------|------------------------------------------------|
|                                                                                                    | La instalación se ha completado correctamente. |
| <ul> <li>Introducción</li> <li>Léame</li> <li>Licencia</li> <li>Selección de<br/>destino</li> <li>Tipo de instalación</li> </ul> |                                                |
| e Instalación e Resumen                                                                                                    |                                                |
|                                                                                                    | Retroceder                                     |

Optional: You may perform steps 7, 8 and 9 or simply restart the computer.

Step 7 On the top right icon of Pandora RC, right-click and select "Enable admin actions". Enter the password of the user with priviledges (root).

×

×

Step 8 Stop the Pandora RC service and restart it again.

# Pandora RC deinstallation on Mac OS

Go to "Programs" and run the uninstaller called "eHorus uninstaller" which has the following icon:

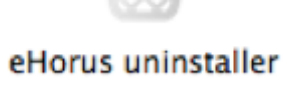

# Installing Pandora RC on GNU/Linux (Cent OS/RHEL)

×

You will have several RPM files depending on the RHEL/Cent OS version and its processor architecture (32 or 64 bits). Installation in any version and architecture is similar. Run the following command with administration permissions:

```
yum install ehorus_agent_redhat-centosX-xXXX.rpm
```

Since Remote Desktop is optional some dependencies will have to be manually installed. If you already have a desktop environment, these dependencies may already be installed. If it does not work, try reinstalling them, restart the Pandora RC agent and check if it works.

Run the following commands to install the necessary dependencies:

#### Centos 6.x

```
yum install tigervnc-server gnome-core
yum groupinstall Desktop
```

Remember to manually configure the provisioning user in the /etc/ehorus/ehorus\_agent.conf file and restart the service:

/etc/init.d/ehorus\_agent\_daemon start

#### Centos 7.x

```
yum install tigervnc-server gnome-core gnome-classic-session gnome-terminal \
nautilus-open-terminal control-center liberation-mono-fonts metacity
```

Remember to manually configure the provisioning user in the /etc/ehorus/ehorus\_agent.conf file and restart the service:

systemctl start ehorus\_agent\_daemon

#### **Rocky Linux 8 and AlmaLinux 8**

```
yum install tigervnc-server gdm gnome-classic-session gnome-terminal nautilus-
open-terminal\
control-center liberation-mono-fonts metacity
```

Remember to manually configure the provisioning user in the /etc/ehorus/ehorus\_agent.conf file and restart the service:

systemctl start ehorus\_agent\_daemon

# Installing Pandora RC on GNU/Linux (Ubuntu)

You will have several DEB packages depending on your architecture (32 or 64 bits) for Ubuntu version 116.x . Installation in any later version and architecture is similar.

Run the following command with administration permissions:

dpkg -i ehorus\_agent\_installer-x64-1.X.X.deb

Since remote desktop is optional some dependencies will have to be manually installed. If you already have a desktop environment, these dependencies may already be installed. If it doesn't work the first time, try reinstalling them, restart the Pandora RC agent, and check again.

Run the following command to install the necessary dependencies:

```
apt-get install vnc4server gnome-core gnome-panel gnome-settings-daemon metacity
nautilus gnome-terminal
```

Remember to manually configure the provisioning user in the /etc/ehorus/ehorus\_agent.conf file and restart the service:

```
/etc/init.d/ehorus_agent_daemon start
```

# Installing Pandora RC on GNU/Linux (Tarball)

To know the processor architecture:

uname -r

If it shows x86\_64 it is 64-bit, otherwise 32-bit.

Download and copy the tarball file (\*.tgz) to a temporary directory, open a terminal window with root rights (through su or sudo):

sudo -s

or either

su -

Run in the same directory where the tarball was downloaded:

tar xvzf ehorus\_agent\_installer-centos7-x64-1.X.X-160311.tgz

```
cd ehorus_agent
./ehorus_agent_installer --install
```

#### Additional installation options

```
./ehorus_agent_installer --install
```

• -disabled: It performs the entire installation but the service is not configured and will not start automatically when the computer is started.

#### Uninstallation

To uninstall a tarball-installed Pandora RC agent you have to run the same *script* with the - uninstall *option* 

./ehorus\_agent\_installer --uninstall

#### **Service execution**

Edit the /etc/ehorus/ehorus.conf file and replace the eh\_user token with your eHorus user.

To start the service, run:

In CentOS:

service ehorus\_agent\_daemon start

In another GNU/Linux:

/etc/init.d/ehorus\_agent\_daemon start

Go back to Pandora FMS documentation index.